|                                                |                         | Contact Support                       | Store China Medical University<br>Hospital Flysheet | ř |  |
|------------------------------------------------|-------------------------|---------------------------------------|-----------------------------------------------------|---|--|
| 熱病 SANFORD GUIDE                               |                         |                                       | Search                                              | Q |  |
| Syndromes Pathogens Anti-infectives Prevention | Tables & Tools          |                                       |                                                     |   |  |
| This subscription includes mobile access       |                         |                                       |                                                     |   |  |
| Register for the Sanford Guid app HERE.        |                         |                                       |                                                     |   |  |
|                                                |                         |                                       |                                                     |   |  |
| QUICK LINKS                                    |                         |                                       |                                                     |   |  |
| Antibacterial Drug Usage & Regional            | Pharmacology Undeter    | Recently Viewed                       |                                                     |   |  |
| Special Dosing Guideanes                       | Opdates                 | G Endocarditis, Native Valve, Empiric | Therapy                                             |   |  |
| Duration of COVID-19 Vaccines                  |                         | 🔆 Bacteria: Normal Flora, Non-patho   | genic, Contaminants, Rare Pathogens                 |   |  |
| Therapy                                        |                         |                                       |                                                     |   |  |
|                                                |                         | Recently Modified                     |                                                     |   |  |
| ID Update                                      | te Subscribe to updates |                                       | 🔆 Herpes Zoster, Shingles                           |   |  |
| JULY 2024                                      | View all updates        | 👷 Pre-Exposure Prophylaxis (PrEP)     |                                                     |   |  |
|                                                |                         |                                       |                                                     |   |  |

| sanford quide<br>款病                                  | Login |  |  |  |  |
|------------------------------------------------------|-------|--|--|--|--|
| Start Registration                                   |       |  |  |  |  |
| 9                                                    |       |  |  |  |  |
| Email Address                                        |       |  |  |  |  |
| Email Address ・ (請以 <mark>院內信箱</mark> 申請註冊)          |       |  |  |  |  |
| Start Registration                                   |       |  |  |  |  |
|                                                      |       |  |  |  |  |
|                                                      |       |  |  |  |  |
| Convight® Antipiagebial Therapy, Inc.                |       |  |  |  |  |
| Office Heure: Mendey Friday Com Sam US Fastern Time  |       |  |  |  |  |
| Onice Hours, wonday-Friday, 9am-5pm, US Eastern Time |       |  |  |  |  |

完成申請後,系統會自動回覆如下的訊息,請您立即打開信箱收信,若無以下 訊息,則可能您不在機構的 IP 範圍內

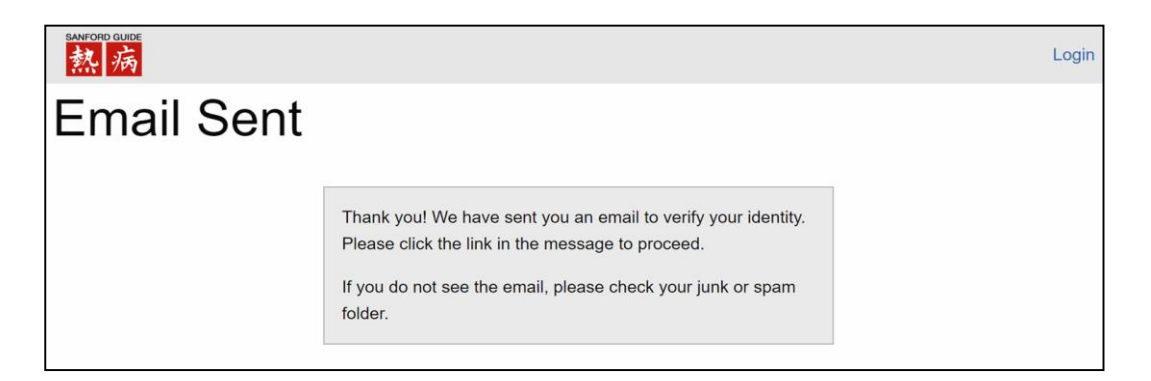

進入註冊之個人信箱收信:點擊 Verify (兩小時內有效),完成個人資訊建立

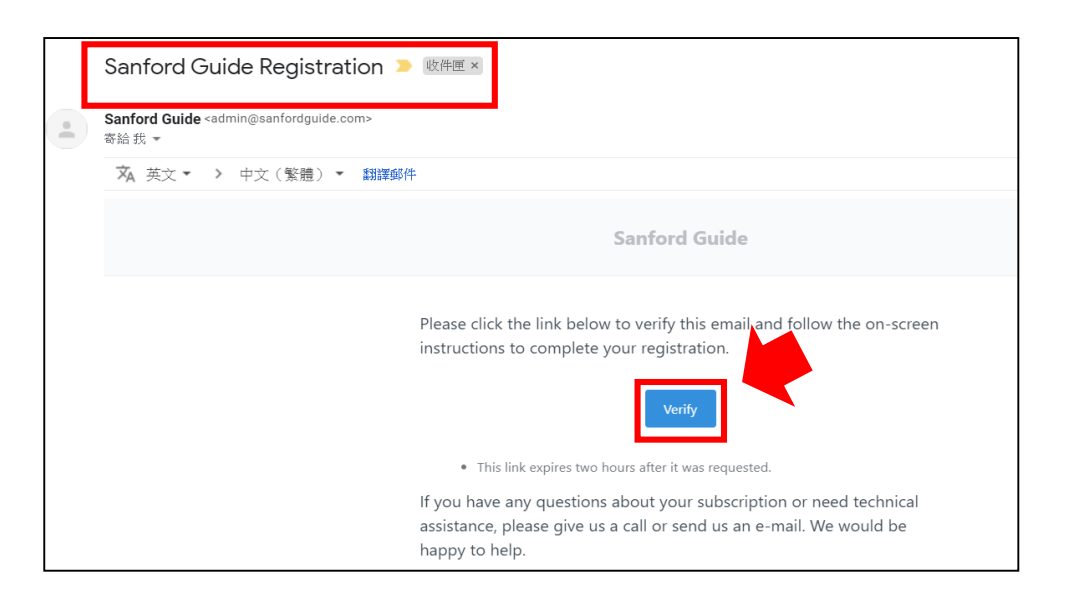

## 點擊 VERIFY 後會有兩種狀況

- 1. 如果事先前註冊過的 email,會直接做訂期延續
- 2. 如果是新註冊之 email, 會要求設定密碼